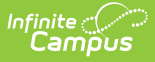

# **Manually Add Students**

Last Modified on 06/26/2025 4:37 pm CDT

- <u>Manually Add a Student</u>
- <u>Manage Form Participants and Details</u>
  - Request an eSignature
  - Reassign a Form for eSignature
  - Override an eSignature Request
  - Create a New Contact Log
  - Lock/Complete a Form
    - Manually Lock/Complete a Form
    - <u>Automatically Lock/Complete a Form</u>
  - Creating a Form Using Quick Form Fill
- Add Roster Payments

Students enrolled in the school associated with an activity can be manually added to an activity roster. This feature is useful if you would like to allow a student to participate but they do not match the criteria in the Ad hoc filter selected for the activity.

Students with past and future enrollments, in addition to current enrollments, can be manually added to an activity. When the **Add Individual Students** dropdown list is selected, Campus checks for enrollments 90 days in the past based on the **Registration Open Date** of the activity and enrollments 90 days in the future based on the **Activity End Date**.

Click here to expand...

In this example, the activity's registration open date is 08/05/2022. Students with a past enrollment end date of 05/07/2022 (08/05/2022 minus 90 days) or later can be manually added to this activity.

|                                                                                                    | Status                                                                             |                                          |                                                                        |                                                                                |
|----------------------------------------------------------------------------------------------------|------------------------------------------------------------------------------------|------------------------------------------|------------------------------------------------------------------------|--------------------------------------------------------------------------------|
| Speed & Strength Camp                                                                                                    | Registration Open                                                                  |                                          |                                                                        |                                                                                |
|                                                                                                    |                                                                                    |                                          |                                                                        | Add Individual Students<br>Selecting a student will add them to the roster gri |
| Гуре                                                                                                    |                                                                                    |                                          |                                                                        | Type to search by name                                                         |
| Activity                                                                                                    |                                                                                    |                                          |                                                                        |                                                                                |
| School(s)*                                                                                                    | Activity Owners (Primary)*                                                         |                                          | Activity Owners (Secondary)                                            | Abegg, Wallace (181900002)                                                     |
| Harrison High ×                                                                                                    | Aarons, Samantha ×                                                                 | ×                                        | , , , , , , , , , , , , , , , , , , ,                                  | Alborough, Dallas (109301)                                                     |
|                                                                                                    |                                                                                    |                                          |                                                                        | Anderson, Jack (662478)                                                        |
| Registration Open Date                                                                                                    | Registration Close Date                                                            |                                          | Created by                                                             | Anderson Jana (181900003)                                                      |
| 08/05/2022                                                                                                    | 08/12/2022                                                                         |                                          | Administrator, System                                                  |                                                                                |
|                                                                                                    |                                                                                    | 3                                        |                                                                        | Atwood, Nadia (131900011)                                                      |
| Activity Start Date *                                                                                                    | Activity End Date *                                                                |                                          |                                                                        | Barrons Demitri (201900004)                                                    |
| 08/15/2022                                                                                                    | 08/26/2022                                                                         |                                          |                                                                        |                                                                                |
|                                                                                                    |                                                                                    |                                          |                                                                        |                                                                                |
| Enrollments &<br>Alborough, Dallas                                                                                                    | Grade: N/A #109301 DOB: 01/01                                                      | /05 <b>Cou</b>                           | Student Int<br>nselor: Hunter Counselor                                | formation > General > Enrollments<br>Related Tools                             |
| Enrollments ☆<br>Alborough, Dallas<br>Kew Print Enrollment History                                                                                                    | Grade: N/A #109301 DOB: 01/01 Notice of Change in Enrollment                       | /05 Cou<br>New E                         | Student Int<br>nselor: Hunter Counselor<br>nrollment History Documents | formation > General > Enrollments<br>Related Tools                             |
| Enrollments A<br>Alborough, Dallas<br>K HS Graduation<br>New Print Enrollment History<br>Enrollment Editor                                                                                                    | Grade: N/A #109301 DOB: 01/01 Notice of Change in Enrollment                       | /05 Cou                                  | Student Ini<br>nselor: Hunter Counselor<br>nrollment History Documents | formation > General > Enrollments<br>Related Tools                             |
| Enrollments ☆<br>Alborough, Dallas<br>HS Graduation<br>New Print Enrollment History<br>Enrollment Editor<br>Grade 1 Type Calendar                                                                             | Grade: N/A #109301 DOB: 01/01 Notice of Change in Enrollment                       | /05 Cou<br>New E                         | Student Ini<br>nselor: Hunter Counselor<br>nrollment History Documents | formation > General > Enrollments<br>Related Tools                             |
| Enrollments ☆<br>Alborough, Dallas<br>HS Graduation<br>New Print Enrollment History<br>Enrollment Editor<br>Grade : Type Calendar<br>12 P 21-22 Harrison High<br>Star Status: CMT Enrolled<br>Enrolled Editor | Grade: N/A #109301 DOB: 01/01 Notice of Change in Enrollment Start Date 09/07/2021 | /05 Cou<br>New E<br>End Date<br>06/08/20 | Student Ini<br>nselor: Hunter Counselor<br>nrollment History Documents | formation > General > Enrollments<br>Related Tools                             |

Infinite Campus

The activity's End Date is 08/12/2022. Students with a future enrollment date of 11/10/2022 (08/12/2022 plus 90 days) or earlier can be manually added to the activity. This example student's enrollment date is *after* 90 days, so his name does **NOT** appear on the Add Individual Students dropdown list.

| Activity Name *                                                      | Status                           |                                  | Add Individual Students                             |
|----------------------------------------------------------------------|----------------------------------|----------------------------------|-----------------------------------------------------|
| Speed & Strength Camp                                                | Registration Open                |                                  | Selecting a student will add them to the roster gri |
|                                                                      |                                  |                                  | Type to search by name 🔻                            |
| ype<br>Activity                                                      |                                  |                                  | Fitzgerald, Sher (1195287)                          |
| cuvity                                                               |                                  |                                  | Flanders, Julice (1123)                             |
| school(s)*                                                           | Activity Owners (Primary)*       | Activity Owners (Secondary)      |                                                     |
| Harrison High ×                                                      | Aarons, Samantha × ×             |                                  | Fleischmann, Christine<br>(221900001)               |
| registration Open Date                                               | Registration Close Date          | Created by                       | Fleischmann, Katherine<br>(221900002)               |
| //11/2022                                                            | 07/28/2022                       | Administrator, System            | Flowing Apps (1107)                                 |
|                                                                      |                                  |                                  | Fleming, Anne (1127)                                |
| Activity Start Date*                                                 | Activity End Date *              |                                  |                                                     |
|                                                                      |                                  |                                  |                                                     |
| ● Enrollments ☆                                                      |                                  | Stud                             | dent Information > General > Enrollments            |
| Fleischmann, Brent                                                   | Grade: 09 #221900003 DOB: 06/01/ | 07                               | Related Tools A                                     |
| New 🖶 Print Enrollment Histor                                        | y Notice of Change in Enrollment | New Enrollment History Documents |                                                     |
| Enrollment Editor                                                    |                                  |                                  | ^                                                   |
| Grade 🗘 Type Calendar                                                | Start Date 💠 End                 | i Date                           |                                                     |
| 09 P 22-23 Harrison Hig<br>Start Status: CM1 Enrolled<br>End Status: | h 11/11/2022                     |                                  |                                                     |
|                                                                      |                                  |                                  |                                                     |
|                                                                      |                                  |                                  |                                                     |

## **Manually Add a Student**

If a student is manually added, parents and students will not receive a notification about uploading documents until the activity is purchased (either in the Roster or Campus Parent/Student).

1. Click the **Roster** button on the activity.

Infinite Camous

2. Type the student's name in the **Add Individual Students** field and select the student when their name displays.

| Add Individual Students  |     |
|--------------------------|-----|
| jack                     | × • |
| Pieper, Jack (#126317)   | Ĩ   |
| Schalk, Jackie (#129431) |     |

3. Campus adds the student with the status of "Pending Save," and they appear at the top of the roster until saved.

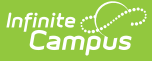

- 4. Mark the Required Forms Complete checkboxes. Optional
- 5. Click the Select Purchase Details in Option Purchased to add a payment. Optional
- 6. Click **Save** to save your changes.

# **Manage Form Participants and Details**

Activity Registration supports interactive custom forms. Interactive forms allow users to enter data directly into the PDF and electronically sign when registering for an activity. You can use the Activity Roster to review these forms and ensure everything is filled out correctly and/or signed.

When you manually add a student to the roster, all forms must be reviewed and if applicable sent for eSignature. Forms can then be filled out in the Campus Student and/or Campus Parent Portal in the Documents tool. District staff can also fill out forms (except for the eSignature) in the Activity Roster if necessary.

## **Request an eSignature**

After you manually add a student to a roster and complete forms as necessary, you can request an eSignature from parent/guardians and students when the form requires an eSignature. Requesting eSignatures makes the form read-only; i.e., you cannot make additional changes.

1. Select the form that requires an eSignature.

### **Result** The Form displays.

2. Click Review Participants. Result

The Form Details panel displays.

3. Click the **Request eSignatures** button.

| Form Detail<br>eSignatures                     |       |
|------------------------------------------------|-------|
| Campus Parent                                  | -     |
| Anderson, Bonnie (Mother)                      |       |
| Campus Student                                 | -     |
| Anderson, Jack (Student)<br>REQUEST ESIGNATURE |       |
| Request eSignatures                            | Close |

### Result

A confirmation message displays.

4. Click Request eSignatures.

### Result

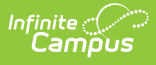

A confirmation message displays and the Form Detail panel closes. The eSignature statuses change to **Pending** on the Form Detail panel. Forms can then be filled out in the Campus Student and/or Campus Parent Portal in the Documents tool.

### **Reassign a Form for eSignature**

This option allows you to reassign a custom form to a user who did not have an active Campus Student or Campus Parent account when the student was registered for an activity.

1. Select the form that requires a signature.

### Result

The form displays in a side panel.

2. Click the **Reassign** button.

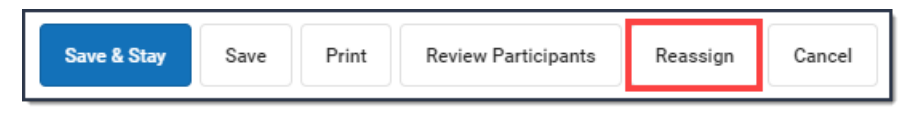

#### Result

An error message displays if the users does not have an active portal account. Otherwise, a confirmation message displays and the user can go to the Documents tool in the portal and complete the form.

### **Override an eSignature Request**

District staff cannot sign for students/parents; however, the eSignature can be overridden. As a best practice, <u>create a new contact log</u> to document any communication that resulted in overriding the eSignature.

Click here to expand...

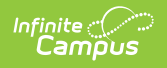

| Club Transportatio                                                 | on - Ab                       | begg, Dylan (1                                                    | 71                | Form Detail<br>eSignatures                                   |   |   |
|--------------------------------------------------------------------|-------------------------------|-------------------------------------------------------------------|-------------------|--------------------------------------------------------------|---|---|
|                                                                    |                               |                                                                   |                   | Campus Parent                                                |   | - |
|                                                                    |                               |                                                                   | Ex                | Abegg, Donald (Father)                                       |   |   |
| Throughout the yea                                                 | r, stude                      | ents may have opp                                                 | ortı              | Campus Student                                               |   | - |
| to off-site events.<br>transportation statu<br>help us prepare for | Transpo<br>s of spe<br>addres | ortation options v<br>ecific events as the<br>sing transportation | ary<br>ey<br>n ni | Abegg, Dylan (Student)                                       |   |   |
|                                                                    | Step 1                        | I: Complete the St                                                | udi               | Override eSignature Request                                  |   | - |
|                                                                    | Step 2                        | 2: Review the Tran                                                | sp                | Select Person(s) *                                           |   |   |
|                                                                    | Step 3                        | 4: Initial all Transpo                                            | orti              | 🗹 Abegg, Dylan (Student)                                     |   |   |
|                                                                    |                               |                                                                   |                   | Override Comment *                                           |   |   |
|                                                                    |                               |                                                                   |                   | Student will not be attending events off of school property. |   |   |
| Student Informat                                                   | ion                           |                                                                   |                   |                                                              |   |   |
| Full Name                                                          |                               | Jylan Victo                                                       | or                |                                                              |   |   |
| Grade                                                              | 1                             | 10                                                                |                   |                                                              |   |   |
| Teacher                                                            |                               |                                                                   | 2                 |                                                              |   | 4 |
| Parent/Guardian                                                    | Signati                       | ure                                                               |                   | Save Override                                                |   |   |
| Full Name                                                          |                               | Donald A                                                          | ۱Ł                | Create New Contact Log                                       |   | - |
|                                                                    |                               |                                                                   | _                 | Select Person(s) *                                           |   |   |
| Date                                                               |                               | 11/12/20                                                          | 21                | Abegg, Donald (Father)<br>Abegg, Dylan (Student)             |   |   |
|                                                                    |                               |                                                                   |                   | Date* Time*                                                  | - |   |
| Transportation                                                     | ermis                         | sions                                                             |                   | 11/12/2020 🖬 1:50 PM                                         | 9 |   |
| I give my student<br>transportation, ur                            | t permis<br>nder the          | ssion to ride with the supervision of ad                          | ne i<br>Imi       | Contact Options *                                            |   |   |
| Print Review Participa                                             | ants                          | Cancel                                                            |                   | Close                                                        |   |   |

 Select the form that requires a signature. It will say **Action Required** next to the form.

|   | Select | Student                                                                              | Student<br>Grade |
|---|--------|--------------------------------------------------------------------------------------|------------------|
|   |        |                                                                                      |                  |
| _ |        | Abegg, Dylan (#171900001) 🛋                                                          | 11               |
|   |        | Required Forms *         Activity Registration w/e-signature         ACTION REQUIRED |                  |

Result

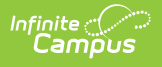

The form displays.

2. Click Review Participants.

### Result

The Form Details panel displays.

3. Select the checkbox next to the person's name and then enter Comments explaining why you are overriding the eSignature.

| Form Detail<br>eSignatures                       |       |
|--------------------------------------------------|-------|
| Campus Parent                                    | -     |
| Abegg, Donald (Father)                           |       |
| Campus Student                                   | -     |
| Abegg, Dylan (Student)                           |       |
| Override eSignature Request                      | -     |
| Select Person(s) *                               |       |
| 🗹 Abegg, Dylan (Student)                         |       |
| Override Comment *                               |       |
| Student will not be attending events off campus. | li li |
| Save Override                                    |       |

4. Click Save Override.

### Result

A confirmation message displays as the status changes to Overridden.

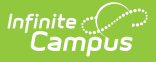

### **Create a New Contact Log**

The Activity Roster allows you to record an communication you have with participants by phone, mail, email or in person.

- 1. Select the form where you want to add a Contact Log.
  - Result

The form displays.

2. Click Review Participants.

#### Result

The Form Details displays.

| Form Detail<br>eSignatures                                                                            |                  |
|----------------------------------------------------------------------------------------------------|------------------|
| Create New Contact Log                                                                                | -                |
| Select Person(s) *<br>✓ Abegg, Donald (Father)<br>✓ Cardinal, Peggy (Student)<br>Date *<br>11/12/2020 | Time*<br>3:27 PM |
| Contact Options *<br>3: email<br>Description *                                                        |                  |
| Sent email regarding required sig                                                                     | natures.         |
| Save Contact Log                                                                                      |                  |
| C                                                                                                    | Close            |

- 3. Mark the checkboxes next to the appropriate person(s).
- 4. Adjust the Date and Time as necessary.
- 5. Select one of the following **Contact Options**: *1:Telephone, 2: U.S. Mail, 3: email, 4: In Person*.
- 6. Enter a **Description**.
- 7. Click Save Contact Log.

#### Result

Campus creates a contact log for each person you selected.

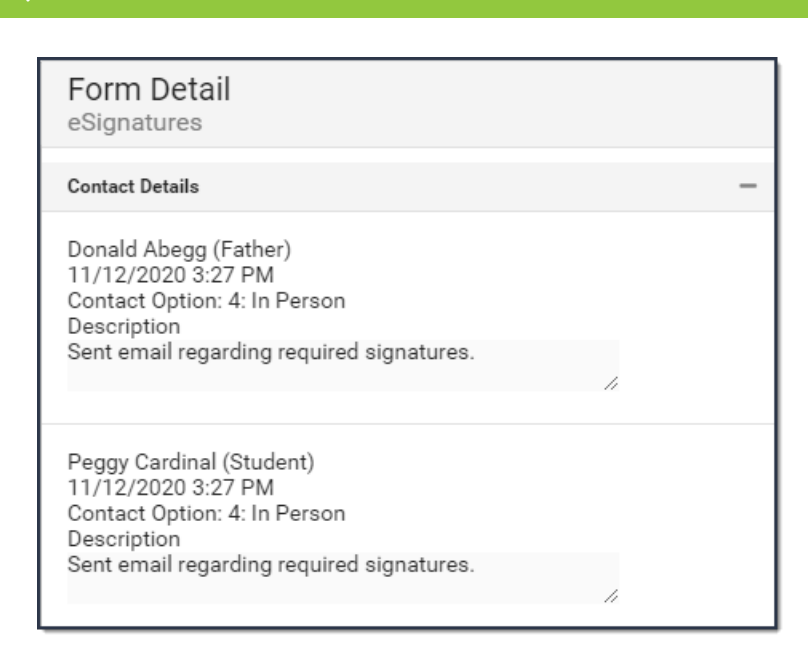

## Lock/Complete a Form

Required forms display the status **Action Required** until the form is locked. (Forms for manually added students do not display that status until the form is first opened.) A locked form indicates no additional changes can be made.

Locking and completing forms can be done manually or automatically.

If a form is interactive and it is marked as Required, then the **Complete** button appears. If the form is **NOT** interactive, but it is marked as Required, the **Lock** button appears. Both buttons perform the same function.

### Manually Lock/Complete a Form

Manually locking and completing forms gives you the chance to review a form and ensure the necessary information has been supplied and/or it has been signed.

- 1. Select the form that you want to Lock. It will say **Action Required** next to the form.
  - Result

ampus

The form displays.

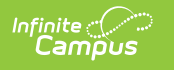

| Club Transportation - Abegg, Dylan (171900001)                                                                                                    | Art Classes Brochure - Abegg, Robert (161900005) |
|----------------------------------------------------------------------------------------------------|--------------------------------------------------|
|                                                                                                    | Custom Form - Art Classes Brochure               |
| Extracurricu<br>Permi<br>Throughout the year, students may have opportunities to pa<br>to off-site events. Transportation options vary; the leade<br>transportation status of specific events as they become av<br>help us prepare for addressing transportation needs. | PATTY'S PAINTING                                 |
| Print 🔒 Complete Review Participants Cancel                                                                                                    | Save & Stay Save Print 🔒 Lock Reassign Cancel    |

2. Click the **Complete** or **Lock** button.

### Result

The Complete Form or Lock Form confirmation message displays.

3. Click **Complete** or **Lock**.

### Result

A confirmation message displays saying the form is locked and the form's status changes to *Complete*.

### Automatically Lock/Complete a Form

Locking and completing forms is done automatically when you slide the **Auto Form Lock** toggle to **ON**. When a form has been completed and/or signed, the form is automatically locked and marked as Complete; the form does not require manual completion.

| Activity Das           | hboard ☆                 |                       |                                   |                | Student Information > Activity Registration > Activity Dashboard |
|------------------------|--------------------------|-----------------------|-----------------------------------|----------------|------------------------------------------------------------------|
| Activity Ro            | ster - Film (            | Club                  |                                   |                |                                                                  |
| 5<br>Total<br>Students | 5<br>Payment<br>Complete | 3<br>Form<br>Complete |                                   | Auto Form Lock | Post to Course Section ()<br>Do Not Post to Course Section       |
| Add Individual         | Students<br>rch by name  | •                     | Registration Confirmation Process | Expand Details | Registration Status                                              |

## **Creating a Form Using Quick Form Fill**

The Quick Form Fill tool allows for custom forms in Activity Registrations to be populated with ad hoc data that is selected for the individual form fields. This tool will only appear when the data returned for the ad hoc provides multiple results and therefore needs input to decide which value to populate into the field. For example, a course name ad hoc populated into an Activity Registration form field will likely have multiple values returned. The Quick Form Fill tool will prompt for the correct course to populate on opening of the form. The Quick Form Fill tool is also available for parents/students to use in the School Store.

| vity Roster            | - Campus Science                                                               | : Fair                            |                  |                     |                            |                           |                                 | Campus Science Fair Consent Form - Test, Tyle                                                                                                    |
|------------------------|--------------------------------------------------------------------------------|-----------------------------------|------------------|---------------------|----------------------------|---------------------------|---------------------------------|----------------------------------------------------------------------------------------------------|
| 1                      | 0 0                                                                            |                                   | A                | uto Form Lock       | 0                          | P                         | ost to Course Section 🚺         | Quick Form Fill 1<br>Instructions                                                                                                    |
| Total Pa<br>tudents Co | ayment Form<br>omplete Complete                                                |                                   |                  | OFF                 |                            |                           | Do Not Post to Course Section 🔹 | This form is set to automatically populate data. In some instances,<br>can be multiple results which means that your input is required. Plea                                                                         |
| Individual Studer      | ints                                                                           | Registration Confirmation Process | Ex               | pand Details        |                            | R                         | egistration Status              | make selections below and then choose "Preview Form' to view the<br>with the selections populated. Select "Create Form' once you are rea<br>continue. If the ontions provided in the drop list(a) helow are inaccur. |
| pe to search by        | y name 🔻                                                                       | OFF                               |                  | OFF                 |                            |                           | All                             | you can select "Create Form" without making any selections and fill<br>the form manually.                                                                                                    |
| Select                 | Student                                                                        |                                   | Student<br>Grade | Payment<br>Complete | Required Forms<br>Complete | Registration<br>Confirmed | Option Purchased                | Course Costion 1                                                                                                    |
|                        |                                                                                | T                                 |                  |                     |                            |                           | <b>T</b>                        | Course Section 1                                                                                                    |
|                        |                                                                                |                                   |                  |                     |                            |                           |                                 | Course Name - Choose 1 Record                                                                                                    |
|                        | Test, Tyler (#2319000<br>Required Forms *<br><u>Campus Science Fair</u>        | 01) 🖪<br>Consent Form.            | 10               |                     |                            |                           | Manual                          |                                                                                                    |
|                        | Test, Tyler (#2319000<br>Required Forms *<br>Campus Science Fair               | 01) д                             | 10               |                     |                            |                           | Manual •                        |                                                                                                    |
| emove                  | Test, Tyler (#2319000<br>Required Forms *<br>Campus Science Fair               | 01) 🖪                             | 10               |                     |                            |                           | Manual                          | ,                                                                                                    |
| emove                  | Test, Tyler (#2319000<br>Required Forms *<br>Campus Science Fair<br>H 25 • Stu | ents per page                     | 10               |                     |                            |                           | Manual                          |                                                                                                    |

- 1. Select the Expand Details (+) of the student whose form you wish to fill in.
- 2. Select a form from the Required Forms.
- 3. Select from the Quick Form Fill options available.
- 4. Preview the form using the Preview Form button. It will appear in a new tab.
- 5. Click Create Form.

### Notes about the Quick Form Fill tool:

- Only the Roster version of Quick Form Fill tool will display contextual data (extra info to help the activity staff make the right selection).
- The first user to fill in the form in the Roster and/or Portal will get the Quick Form Fill tool.
- The Quick Form Fill tool does NOT function in the Documents tab or the Activity Registration viewing tool (it only works in the School Store and Activity Roster). If a form is clicked in either of these, it will populate non-ambiguous data and leave any ambiguous fields BLANK.

## **Add Roster Payments**

Roster Payment Processing allows for cash, check, and credit card transactions to be taken for an Activity from within the Activity Registration roster screen.

- 1. Click the **Roster** button of the activity that will be updated.
- 2. Add Individual Students via that search bar.
- 3. Click **Select Purchase Details** under Option Purchased. The payment side panel will appear on screen.

| Student Information > Activity Registration > Activity Monitor                                                                                                    |
|----------------------------------------------------------------------------------------------------|
| Payment - Cressman, Lorie                                                                                                    |
| Take payment for students manually added to the Activity Roster. After<br>the payment is processed, a receipt will be provided to print and the<br>activity will no longer display in the School Store for this individual. |
| Payment Options (1)                                                                                                    |
| Purchase Option * Film Club                                                                                                    |
| Payment Method *                                                                                                    |
| Submit Payment Cancel                                                                                                    |

Infinite Campus

4. Select the Purchase Option and Payment Method.

If you are using the Mobile Payments app, refer to the <u>Mobile Payments Setup for Office</u> <u>Payments</u> guide for detailed setup instructions and additional information.

- 5. Enter the Payment Information.
- 6. Click **Submit Payment**. A Payment Recorded message will appear.
- 7. When finished, click Close.